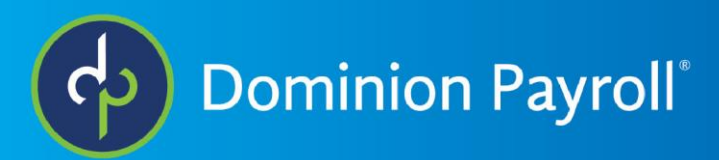

## Clocking In/Out on Mobile in Adaptive (AEE)

- <text>
- 3. For Quick Punch click the pink Punch button

2. Click the lightning Bolt icon to Quick Punch, the Checklist to create a Detailed Punch, or the ticket icon to submit a missing punch if the options is available

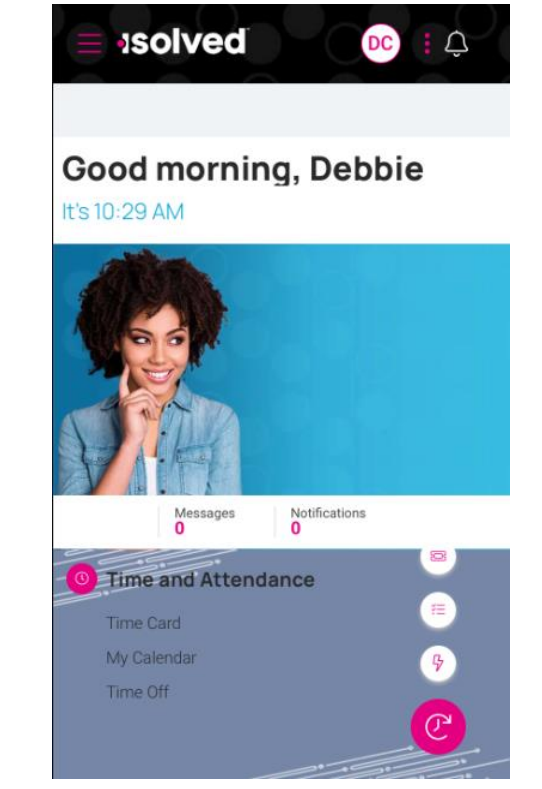

4. The punch will be saved – you will see a summary of the punch. Click I'm done at the bottom

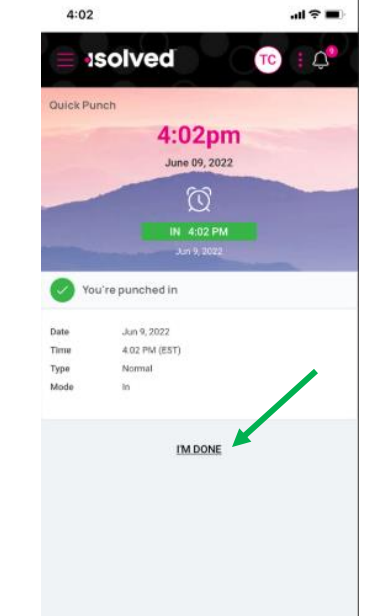

| 5. Detailed Punch - Record any required information (If necessary). Click the pink Save button at the bottom to record your punch |                                                                          |
|----------------------------------------------------------------------------------------------------|--------------------------------------------------------------------------|
|                                                                                                    | ∃ Jsolved HL : ¢                                                         |
| 9:47am<br>June 14, 2022                                                                                                    | Location not found                                                       |
| D<br>IN 9:46 am<br>Jun 14, 2022                                                                                                   | Date 06/14/2022 Time 9:47 am   Type Normal V                             |
| Add detail                                                                                                    | Mode Auto Y                                                              |
| Location not found                                                                                                    | Labor group<br>No labor groups are associated with this time card entry. |
| Date 06/14/2022 Time 9:47 am                                                                                                    |                                                                          |
| Type Normal ~                                                                                                    | CANCEL                                                                   |
|                                                                                                    |                                                                          |

| 6. Submit Missing Punch (optional feature) – enter the date and time then click Save |                                                                    |
|--------------------------------------------------------------------------------------|--------------------------------------------------------------------|
|                                                                                      |                                                                    |
| Ad                                                                                   | d Record                                                           |
| Mi                                                                                   | ssing Punch                                                        |
|                                                                                      | Date 06/14/2022 Time 09:48 em                                      |
|                                                                                      | Type Normal V                                                      |
|                                                                                      | Mode Auto V                                                        |
|                                                                                      | Do not round time                                                  |
| Lab<br>No                                                                            | or group<br>labor groups are associated with this time card entry. |
|                                                                                      | SAVE<br>CANCEL                                                     |